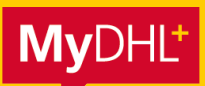

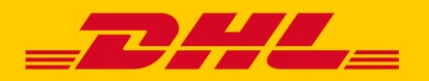

## **MYDHL+ HOW TO** CONTENTS "DIGITAL CUSTOMS INVOICE"

# Content

| How to activate PLT           | Page 2 – 4 |
|-------------------------------|------------|
| Create a shipment with PLT    | Page 5 - 7 |
| Notes on Paperless Trade PLT  | Page 8     |
| Guideline to upload documents | Page 9     |

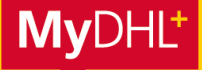

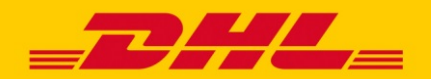

## **MYDHL+ HOW TO** ACTIVATE DHL PAPERLESS TRADE (PLT)

The free DHL Paperless Trade (PLT) service made available by MyDHL+ enables you to forward the customs papers accompanying your shipment online to DHL Express. These instructions will show you how to activate and disable PLT in your settings and how to use this service when you create a shipment with MyDHL+.

Activating PLT, step 1: click on "Digital customs invoices" in the menu "My Shipment settings".

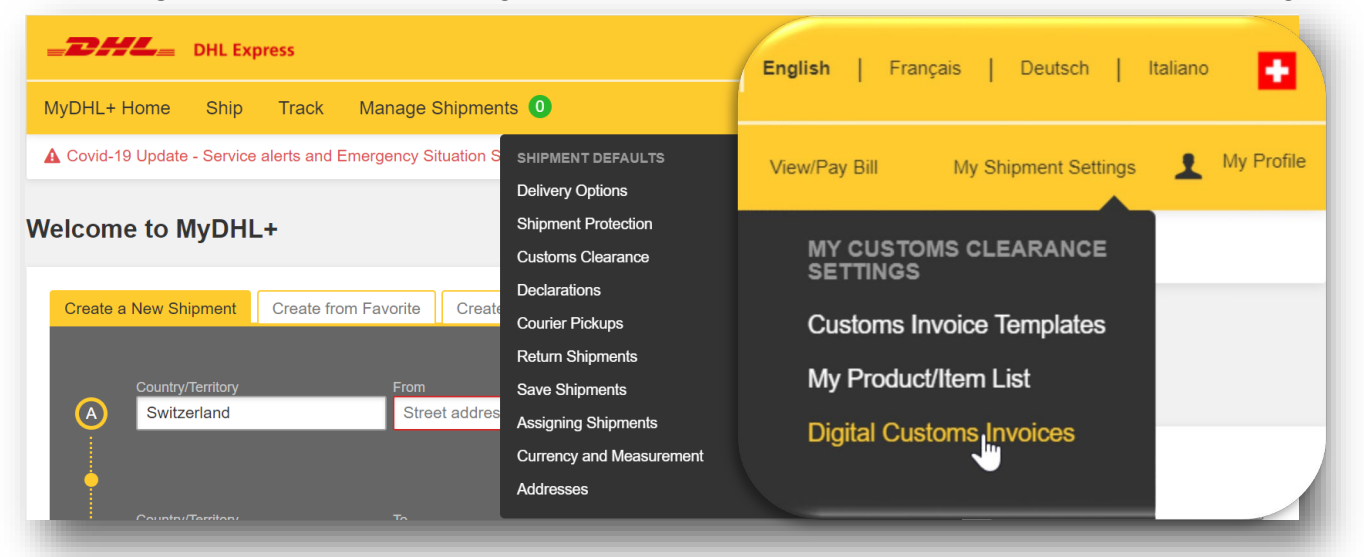

Activating PLT, step 2: you can activate Paperless Trade here and disable it again at any time.

| <b>DHL</b> DHL Express               |                                                                                        | Help Center Locations                                                                  | English   Français   Deutsch   Italiano                                     | •       |
|--------------------------------------|----------------------------------------------------------------------------------------|----------------------------------------------------------------------------------------|-----------------------------------------------------------------------------|---------|
| MyDHL+ Home Ship Tra                 | ck Manage Shipments 0                                                                  |                                                                                        | View/Pay Bill My Shipment Settings 👤 My P                                   | rofile  |
| My Shipment Settings                 |                                                                                        |                                                                                        |                                                                             |         |
| Shipment Defaults<br>Manage Defaults | Digital Customs Invoices                                                               |                                                                                        | Guide to Digital Customs Invoic                                             | es      |
| My Saved Settings<br>My DHL Accounts | Send customs invoices digitally to customs the need to print and attach documents to y | authorities for many destinations around<br>our shipments. Best of all, it helps speed | the world. This time saving service eliminate up clearance through customs! | rs      |
| Authorized Account Usage             | This feature is available for many origin and                                          | destination countries. View destination                                                | countries and customs value limitations                                     |         |
| Packaging Settings                   | You're enrolled to send digital customs invo                                           | ices. You may pause (turn off) and restar                                              |                                                                             |         |
| Shipment References                  | Notifications and Sharing                                                              | A Status Paused                                                                        |                                                                             | Restart |
| Printer Settings                     | My Customs Clearance Settings                                                          | Would you like DHL to create y                                                         | our customs invoices for you?                                               |         |
| Notifications and Sharing            | My Customs Invoice Templates                                                           | Would you like Dife to create y                                                        |                                                                             | _       |
| My Customs Clearance Settings        | My Product/Item List                                                                   | Yes                                                                                    | No 🗸                                                                        |         |
| My Customs Invoice Templates         | Digital Customs Invoices                                                               | I will use a DHL generated customs invo                                                | I will use my own customs invoices                                          | -       |
| My Product/Item List                 |                                                                                        | View Terms and Conditions                                                              |                                                                             | Save    |
| Digital Customs Invoices             |                                                                                        |                                                                                        |                                                                             | Save    |
|                                      |                                                                                        |                                                                                        |                                                                             | _       |

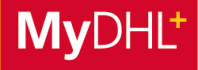

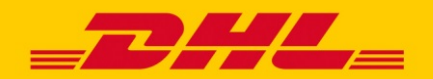

## **MYDHL+ HOW TO** ACTIVATE DHL PAPERLESS TRADE (PLT)

#### Activating PLT, step 3: define settings and layout of customs invoices.

If you create your customs invoices beforehand without using MyDHL+, you can upload these when you create your shipment. However, Paperless Trade also allows you to create and to customize customs invoices using MyDHL+: just add your company's logo (**Maximum 1MB**) and your digital signature (**Maximum 1MB**) and save these settings. Although this step will define the layout of the customs invoices generated using MyDHL+, you are free to choose between uploading your own customs invoice or having MyDHL+ create one for you every time you create a shipment.

| <b></b> DHL Express    |                    | Help Center Locations English   Français   Deutsch   Italiano 💽 |
|------------------------|--------------------|-----------------------------------------------------------------|
| MyDHL+ Home Ship Track | Manage Shipments 🧿 | View/Pay Bill My Shipment Settings 🧘 My Profile                 |

#### My Shipment Settings

| Shipment Defaults<br>Manage Defaults | Digital Customs Invoices                                                                |                                                                                                    | Guide to Digital Customs Invoices                                        |
|--------------------------------------|-----------------------------------------------------------------------------------------|----------------------------------------------------------------------------------------------------|--------------------------------------------------------------------------|
| My Saved Settings<br>My DHL Accounts | Send customs invoices digitally to custo<br>the need to print and attach documents      | oms authorities for many destinations around the<br>to your shipments. Best of all, it helps speed up of | world. This time saving service eliminates<br>clearance through customs! |
| Authorized Account Usage             | This feature is available for many origin                                               | and destination countries. View destination cour                                                         | tries and customs value limitations                                      |
| Packaging Settings                   | You're enrolled to send digital customs i<br>(turn on) sending invoices digitally at an | invoices. You may pause (turn off) and restart<br>y time.                                                | Speed Up Customs Clearance!                                              |
| Shipment References                  | You may update your electronic signatu                                                  | re and company logo file when needed.                                                                    |                                                                          |
| Printer Settings                     |                                                                                         |                                                                                                    |                                                                          |
| Notifications and Sharing            | A Status Paused                                                                         | Restart                                                                                                  |                                                                          |
| My Customs Clearance Settings        |                                                                                         | and your electronic signature and co                                                                     | ompany logo files                                                        |
| My Customs Invoice Templates         | Would you like DHL to create your cu                                                    | istor four your electronic signature and co                                                              | inputy togo theo                                                         |
| My Product/Item List                 | Yes 🗸                                                                                   | Signature<br>Customs requires an electronic signature o                                                  | n digital customs invoices. Upload a file o                              |
| Digital Customs Invoices             | I will use a DHL generated customs invoice I                                            | your written signature.                                                                                  |                                                                          |
|                                      | Upload your electronic signature and                                                    | File Types: gif, jpeg, png                                                                               |                                                                          |
|                                      | Signature<br>Customs requires an electronic signatur<br>your written signature.         | Browse                                                                                                   |                                                                          |
|                                      | File Types: gif, jpeg, png                                                              | Signer's Name                                                                                            | Signer's Title                                                           |
|                                      | Browse                                                                                  | Max Muster                                                                                               | Product Manager                                                          |
|                                      | Signer's Name<br>Max Muster                                                             | Logo<br>Upload your company logo file so that it ap<br>File Types: gif, jpeg, png<br>Browse              | pears on your invoice (optional).                                        |
|                                      | Logo<br>Upload your company logo file so that it                                        | a                                                                                                    |                                                                          |
| _                                    |                                                                                         | View Terms and Conditions                                                                                | Save                                                                     |
|                                      |                                                                                         |                                                                                                    |                                                                          |

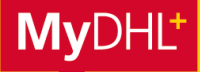

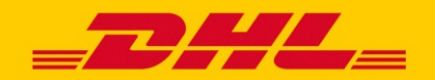

## **MYDHL+ HOW TO** ACTIVATE DHL PAPERLESS TRADE (PLT)

#### Activating PLT, step 4: accept Terms and Conditions.

Once you have defined the layout of your customs invoice, the last simple step will be to accept the Terms and Conditions for Paperless Trade. By clicking on "Accept & Continue", you will confirm you want the service to be activated for your account. Naturally, using Paperless Trade is completely **free of charge** for you.

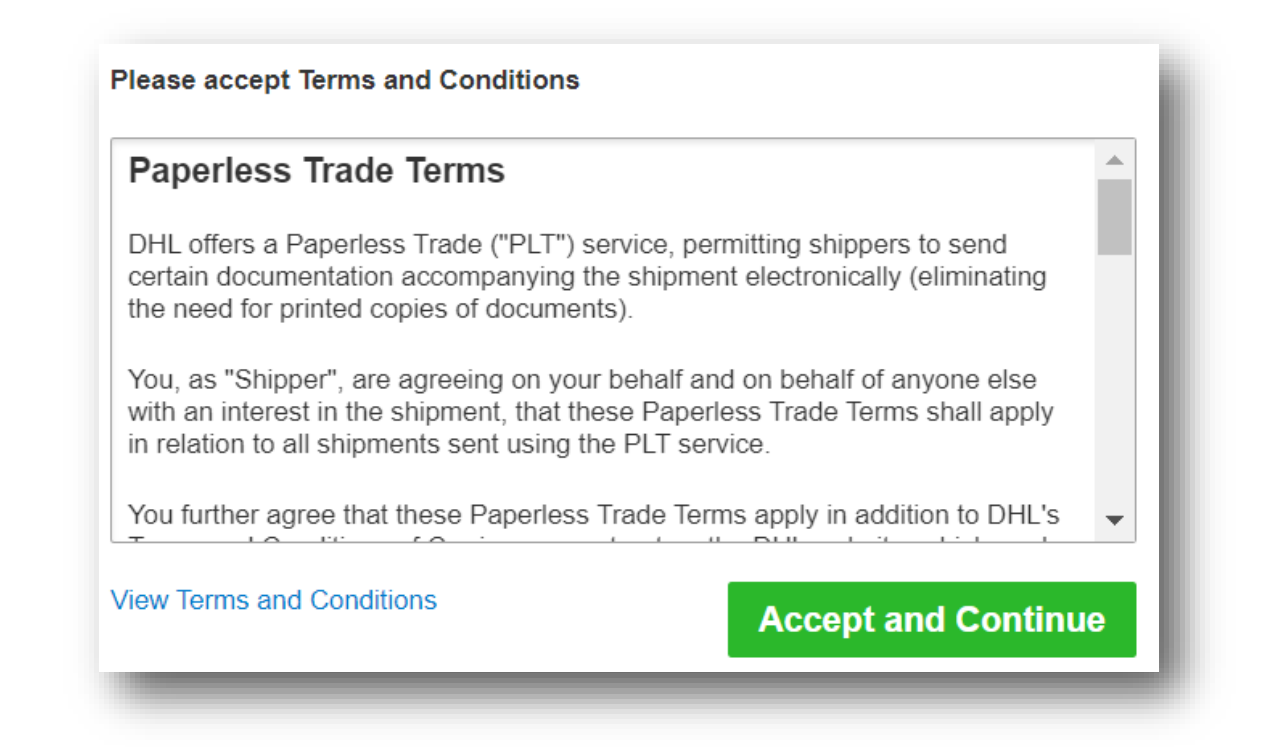

| 1      | 0 | Ξ |   |
|--------|---|---|---|
| l<br>N |   | = | J |

#### You have now activated PLT successfully.

On the next pages, discover how easy it is to create a shipment with Paperless Trade.

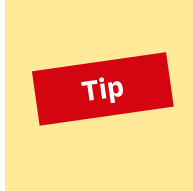

#### Activating PLT in MyDHL+ Corporate Access

To activate PLT in your MyDHL+ Corporate Access, click on "Shipment Settings and Defaults" in the "Admin Settings" menu and then select "Digital customs invoice".

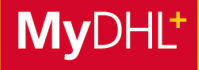

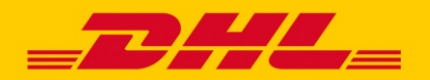

### **MYDHL+ HOW TO** CREATE A SHIPMENT USING PAPERLESS TRADE

#### Creating a shipment, step 1: create a customs invoice with MyDHL+.

Please fill in the required information if you wish to have MyDHL+ create a customs invoice for you. This data will be used to generate the customs invoice and to send it to DHL Express automatically for clearance.

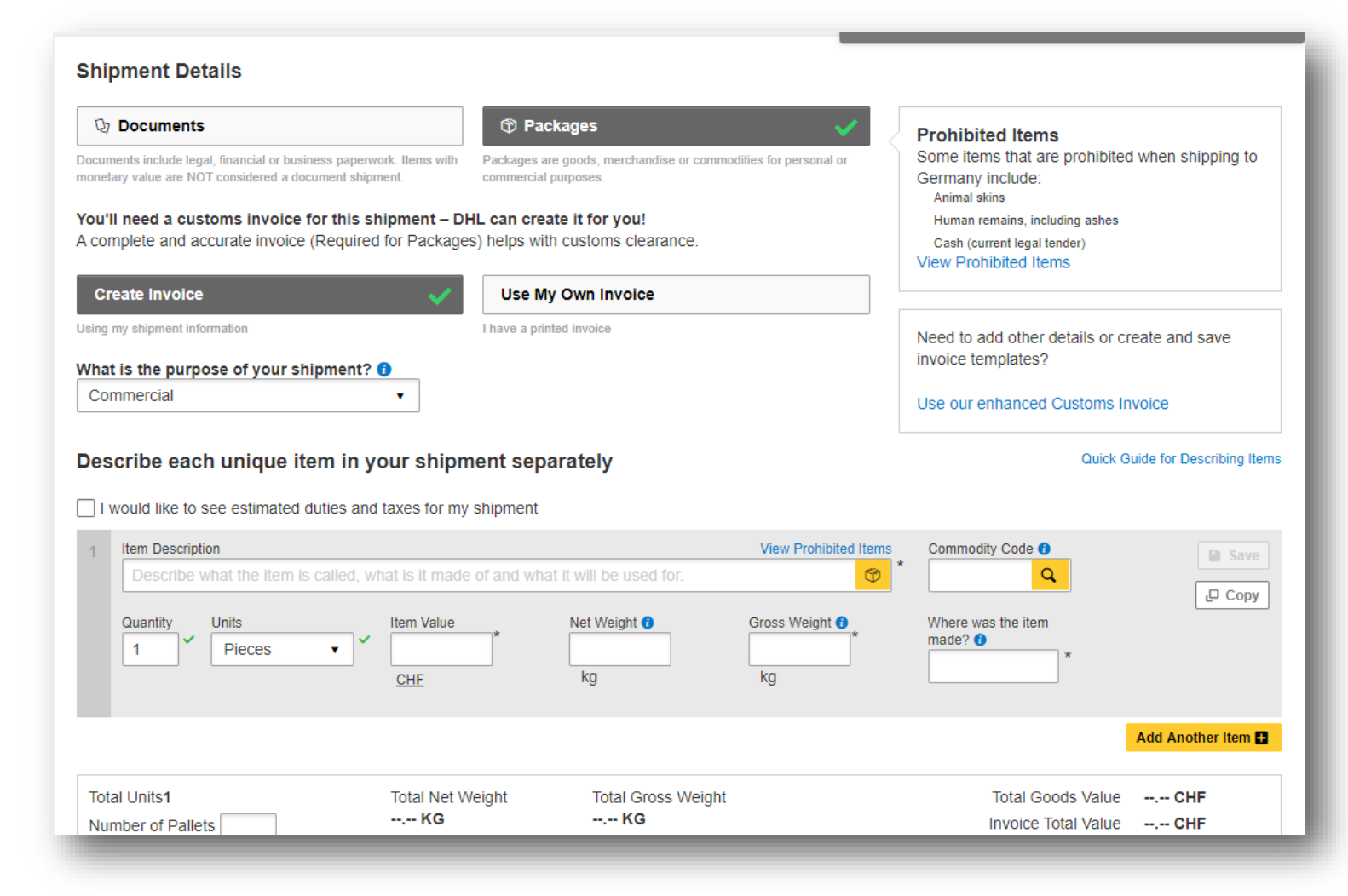

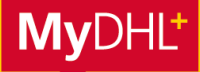

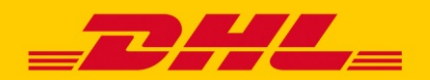

## **MYDHL+ HOW TO** CREATE A SHIPMENT USING PAPERLESS TRADE

Creating a shipment, step 2: upload customs invoice and Export Accompanying Document.

If you have activated PLT in your settings, the service will automatically be preselected when you finish creating your shipment.

Now all you need to do is to upload a customs invoice – if you haven't yet created one using MyDHL+.

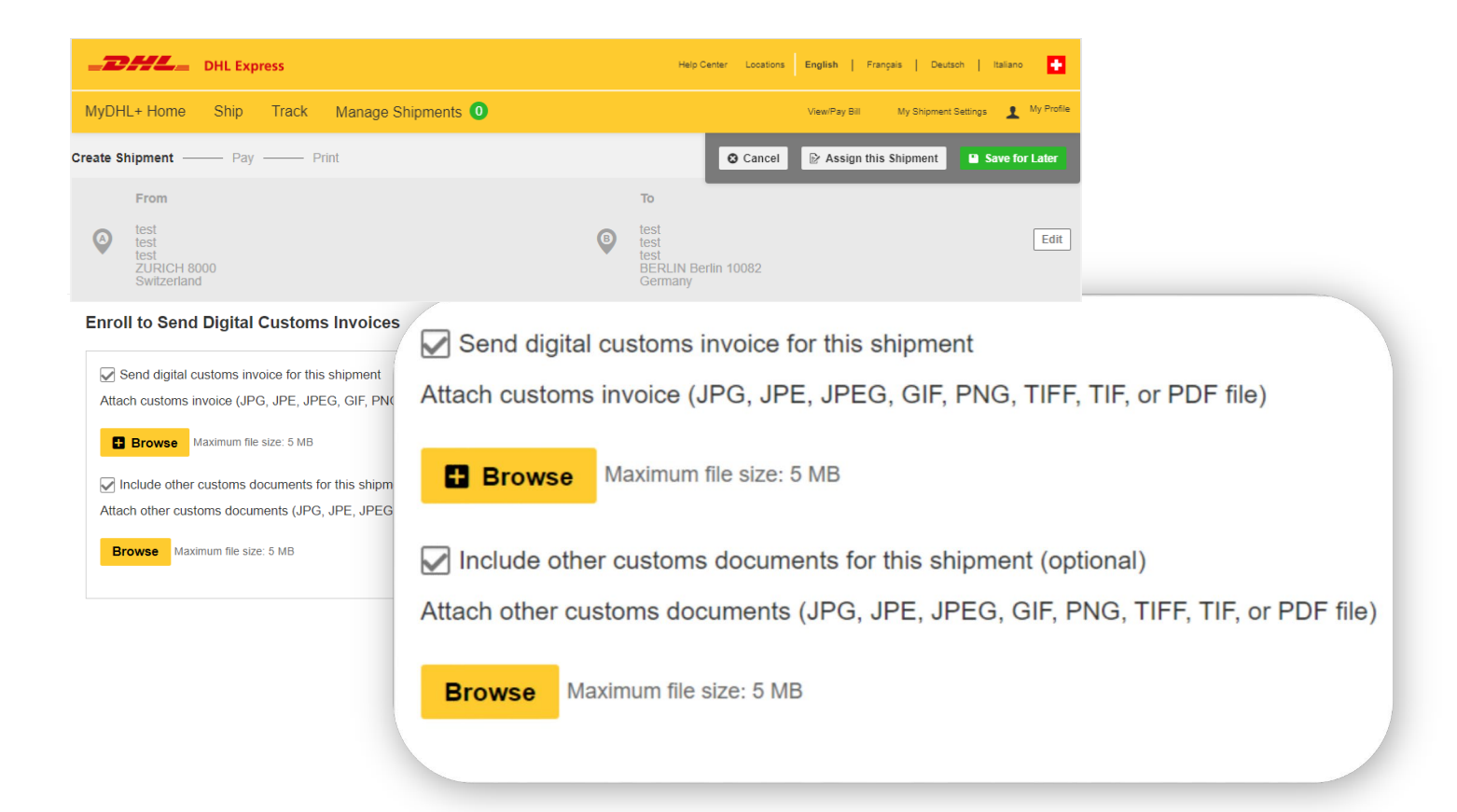

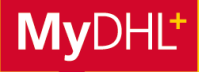

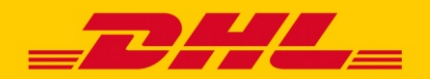

### **MYDHL+ HOW TO** CREATE A SHIPMENT USING PAPERLESS TRADE

Creating a shipment, step 3: finish creating a shipment.

Click on "Accept & Continue" and a message related to your digital customs invoice will pop up. Please click on "Submit".

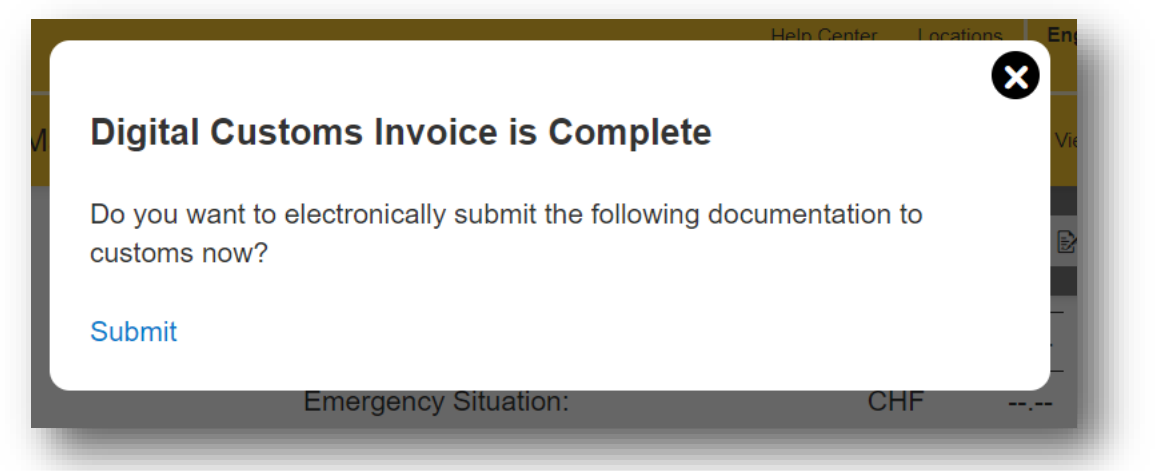

Once you have finished creating your shipment, you can see in your Shipment Confirmation that the customs papers have been sent electronically.

| Shipment Confirmation                                                                                                    |                                                                                                    |                                             |
|----------------------------------------------------------------------------------------------------|----------------------------------------------------------------------------------------------------|---------------------------------------------|
| Your shipment has been successfully created and your customs invoice has been transmitted digitally to customs. <u>View Digital Customs Invoice</u> |                                                                                                    | Your Tracking Number<br>♀ Schedule a Pickup |
| Important <ul> <li>Ensure your packages are packed and labeled correct</li> <li>If this is your last shipment of the day, remember to p</li> </ul>  | tly to avoid damage or delays. Follow DHL's Packaging Advice.<br>rint your end-of-day courier report.                                              | ★ Save as Favorite                          |
| Want Status Notifications?                                                                                                    | ∝° Want to Share?                                                                                                    | Create Another Shipment                     |
| Set up email or text notifications for this shipment's<br>progress - for you or others!                                                             | Shipment details have been emailed to 1 Contacts , per your Share settings.                                                                        |                                             |
| Get and Send Notifications                                                                                                    | Select shipment details you want to email to others.         Tracking Number       Label (Waybill)         Shipment Details       Shipment Receipt |                                             |
|                                                                                                    | Share                                                                                                    |                                             |

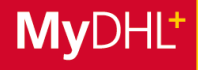

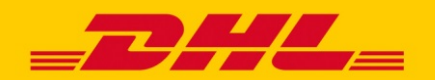

## **MYDHL+ HOW TO** NOTES ON DHL PAPERLESS TRADE (PLT)

#### 1. To which countries can I send express shipments using Paperless Trade?

In some countries, electronic customs documents are not accepted by duty authorities. You won't be able to use the PLT service for sending shipments to these countries. MyDHL+ identifies such countries automatically, so that booking a shipment using the PLT service will not be available. In these cases, you will need to print the customs papers as before and attach them to your shipment.

#### 2. Countries with a value limit for shipments created with Paperless Trade

In some countries, shipping with PLT is accepted only if the goods' value does not exceed a certain amount. To send shipments whose value exceeds this limit, you will need to print the customs documents and attach them to your shipment.

#### 3. Original documents required

Some shipments require you to attach the original documents even when using PLT to create the customs documents. In this case, shipping is possible using PLT in MyDHL+, but the relevant original documents must be attached to the shipment additionally. This applies to shipments requiring the following papers to be provided:

- ATA Carnet
- Certificate of origin
- Preferential proofs of origin (e. g. preferential declarations of origin without permit number, EUR.1, EUR.MED, A.TR, form A)
- Phytosanitary certification
- CITES permit

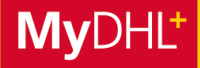

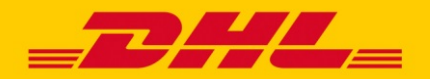

### **MYDHL+ HOW TO** ONBOARDING GUIDELINE PAPERLESS TRADE (PLT)

AWB + Invoice must be always uploaded

In case you have following documents they must be uploaded and partially also attached to the parcel as following:

| AZA for selves declaring companies                    | Upload                      |
|-------------------------------------------------------|-----------------------------|
| т-сн                                                  | Upload                      |
| CITES                                                 | Upload and attach to parcel |
| Phyto certificate                                     | Upload and attach to parcel |
| Carnet ATA                                            | Upload and attach to parcel |
| Tabac declaration                                     | Upload and attach to parcel |
| Military declaration                                  | Upload and attach to parcel |
| Declaration of Origin without<br>Authorisation Number | Upload and attach to parcel |
| Declaration of Origin with<br>Authorisation Number    | Upload                      |
| EUR 1                                                 | Upload and attach to parcel |
| Indemnity /sanction letter                            | Upload                      |

### Do you need support?

For any questions or support for MyDHL+ PLT activation, please contact our MyDHL+ Technical Support via:

| Email: | <u>ecom_dhl@dhl.com</u> |
|--------|-------------------------|
|        | or                      |
| Call:  | +41 844 844 000         |

For more information about PLT, please open this short video: <u>https://m.youtube.com/watch?v=iAkMwLjvRe0</u> (German with subtitels in English)